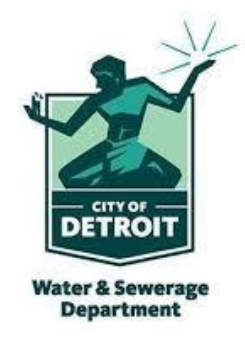

#### Register for access to Detroit Water & Sewerage Department, MI Business Opportunities

www.bidnetdirect.com/mitn/detroit-water-sewerage-department

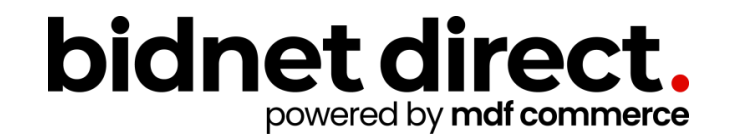

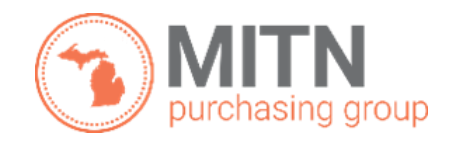

Updated: April 2024

# **Vendor Benefits**

- In addition to having access to the Detroit Water & Sewerage Department's solicitations, by registering you will have the:
  - Access to over 300 participating agencies located in MITN Purchasing Group
  - Ability to access over 1300 local agencies across Michigan, state, and federal government
  - Ability to respond electronically to bid opportunities issued by all participating agencies
  - Ability to receive email alerts of new solicitations and amendments
  - Ability to market your company through the Advertising Profile option (small subscription fee required)

www.bidnetdirect.com/mitn/detroit-water-sewerage-department

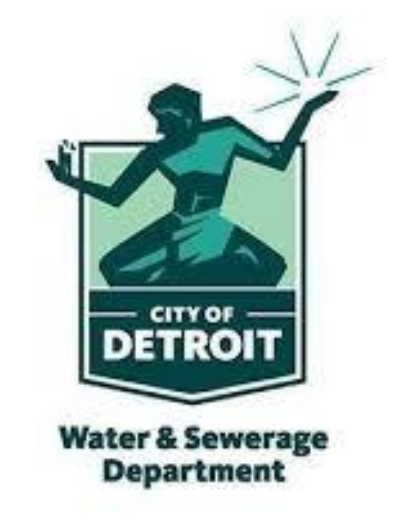

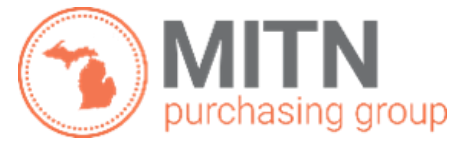

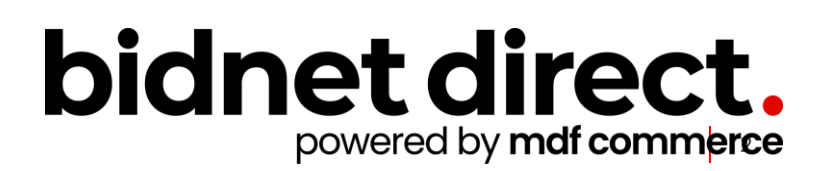

## **Package Selection**

- Select the package that makes the most sense for your company
- For maximum bid opportunities, select Federal Bids to receive matching email notification from ALL Participating Member Agencies across Michigan, State & Local, and Federal bids (subscription fee required)
- Limited package provides access to all bid information and provides notifications of new matching opportunities from member agencies in the MITN
   Purchasing Group. Vendors can also view, search, download, and respond electronically to any solicitation at no cost.
- You can also add more States you are interested in doing business by clicking "Modify States"

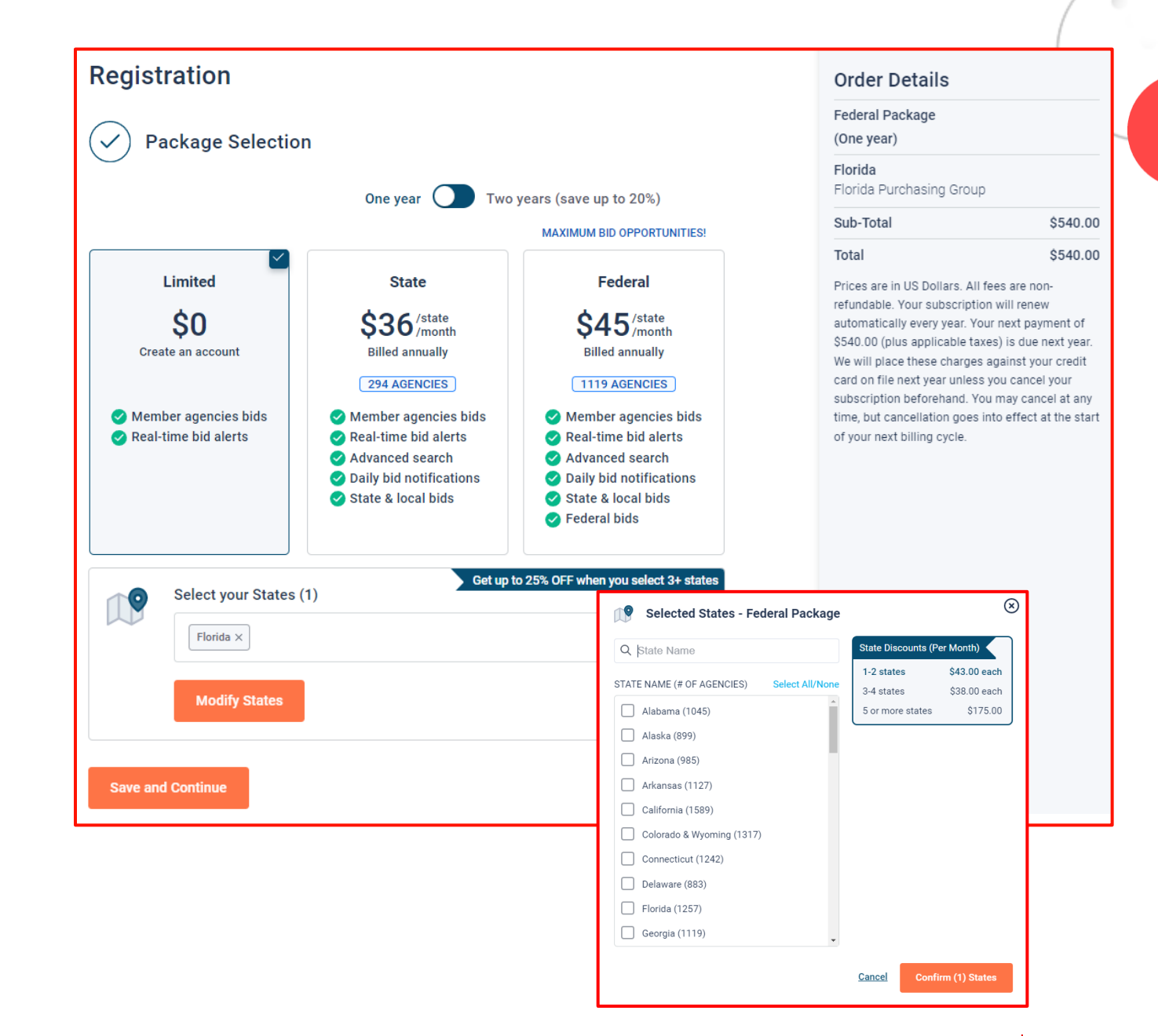

• Press Save and Continue

### **Personal Information**

- In this section, you can provide the basic information of the user and your preferred login information
- Make sure to read the Terms & Conditions and attest that you are an authorized representative of your company.

| Last Name<br>Fortich |
|----------------------|
| Fortich              |
|                      |
| Phone Number         |
| 518 245 2368         |
|                      |
| Username             |
| nap.fortich6         |
| Confirm Password     |
|                      |
|                      |

# Advertising Profile (Optional)

- Also in this section, an option is available to add your logo, product sell-sheets, catalogues, etc. to your company profile
- You can add this to your profile or click on the toggle to remove the Advertising Package. You can always add this later.
- Review your personal information and click "Save and Continue"
- Note: If you did not select any paid packages, the button will say "Finalize the Registration". Skip to page 7.

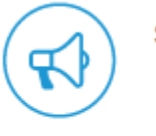

Stand out from the competition!

- Advertise your company's brand & offering
- Showcase your sell-sheets & one-pagers
- Catch the attention of more buyers

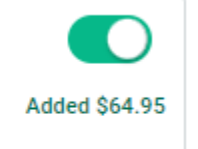

| 2 Personal Information                                                                                                    |                              | Ord                                       | ler Details                                                                                                    |                                                         |
|----------------------------------------------------------------------------------------------------|------------------------------|-------------------------------------------|----------------------------------------------------------------------------------------------------|---------------------------------------------------------|
| First Name                                                                                                    | Last Name                    | Fede<br>(One                              | eral Package<br>e year)                                                                                                    |                                                         |
| Мар                                                                                                    | Fortich                      | <b>Flori</b> d<br>Florid                  | i <b>da</b><br>da Purchasing Group                                                                                                    |                                                         |
| Company Name                                                                                                    | Phone Number                 | Enha                                      | anced Advertising Profile                                                                                                    | \$64.9                                                  |
| Example Construction Services                                                                                                    | 518 245 2368                 | Sub-                                      | ·Total                                                                                                    | \$604.9                                                 |
|                                                                                                    |                              | Total                                     | I                                                                                                    | \$604.9                                                 |
| Connection Details<br>Email Address<br>nap.fortich@exampleconstruction.com                                                                                                    | Username<br>nap.fortich6     | Price<br>refun<br>auton<br>\$604.<br>We w | s are in US Dollars. All fees are n<br>idable. Your subscription will ren<br>matically every year. Your next pa<br>.95 (plus applicable taxes) is dur<br>vill place these charges against y | non-<br>lew<br>ayment of<br>e next year.<br>rour credit |
| Password (                                                                                                    | Confirm Password             | card of<br>subso<br>time,<br>of you       | on file next year unless you canc<br>cription beforehand. You may ca<br>but cancellation goes into effec<br>ur next billing cycle.                                                          | cel your<br>incel at any<br>t at the sta                |
| I agree to the <u>Terms &amp; Conditions</u> stated herein<br>I am an authorized representative of the above-named                                                                        | organization.                | U                                         | Jser Information                                                                                                    |                                                         |
| Stand out from the competition! <ul> <li>Advertise your company's brand &amp; of</li> <li>Showcase your sell-sheets &amp; one-page</li> <li>Catch the attention of more buyers</li> </ul> | fering Added \$64.95<br>Jers | Ni<br>Ex<br>na<br>m                       | ap Fortich<br>xample Construction Service<br>ap.fortich@exampleconstruc<br>1                                                                                                    | s<br>ction.co                                           |
| Save and Continue                                                                                                    |                              |                                           |                                                                                                    |                                                         |

## Payment Information (if applicable)

- If any paid registration options were selected, you will be prompted to enter your credit card information
- You can review the amount and the user information on the right screen
- Finalize the registration

| 3 Payment Method             |                             | Federal Package<br>(One year)                                                                                                    |
|------------------------------|-----------------------------|----------------------------------------------------------------------------------------------------|
| Card Holder Name             |                             | Florida<br>Florida Purchasing Group                                                                                                    |
| Card Number                  | Expiry Date Security Code   | Sub-Total \$604.95                                                                                                    |
| 0000 0000 0000 0000          |                             | Total \$604.95                                                                                                    |
| Billing Address Address City | Zip/Postal Code             | Prices are in US Dollars. All fees are non-<br>refundable. Your subscription will renew<br>automatically every year. Your next payment of<br>\$604.95 (plus applicable taxes) is due next year.<br>We will place these charges against your credit<br>card on file next year unless you cancel your<br>subscription beforehand. You may cancel at any<br>time, but cancellation goes into effect at the start<br>of your next billing cycle. |
| Country                      | State/Province              | User Information                                                                                                    |
| United States                | ✓ Choose a state/province ✓ | Nap Fortich                                                                                                    |
|                              |                             | Example Construction Services                                                                                                    |
| Finalize the registration    |                             | nap.fortich@exampleconstruction.co<br>m                                                                                                    |
|                              |                             |                                                                                                    |

#### **Complete & Activate Account**

- This confirmation page ٠ will show your subscription details and the activation email will be sent to you in a few minutes
- Check your email to ٠ complete the registration process & verify your email address. Make sure to check your Spam Inbox if you have not received your activation email.
- Click on the link and login ٠ using the username and password you entered

| $\bigotimes$                                                                                                    | NEED HEL<br>bidnet direct.<br>powered by mdf commerce                                                                                                    |
|----------------------------------------------------------------------------------------------------|----------------------------------------------------------------------------------------------------|
| Thank you for subscribing.<br>Welcome, Nap Fortich.                                                                                                    | Nap Fortich,<br>Thank you for registering on BidNet Direct.                                                                                                    |
| Your activation email is on its way to <b>nap.fortich@exampleconstruction.com</b><br>inbox. To continue and gain access to your account, follow the instructions<br>indicated in the activation email. In the meantime, find your subscription details<br>below. | Please note that you must activate your account using the lin<br>registration:<br>BidNet Direct - Example Construction Services Account Activ<br>Upon logging into BidNet Direct for the first time, we recommo<br>complete your organization and contact information under the |
| Subscription Details                                                                                                    | If you need assistance, please call BidNet Direct's Support D                                                                                                    |
| You purchased the Federal Package - Florida and Enhanced Advertising Profile                                                                                                    | Kind Regards,                                                                                                    |
| You will be charged \$604.95 (plus applicable taxes) yearly                                                                                                    | BidNe Account Activation                                                                                                    |
| Primary Contact                                                                                                    | Activation<br>Please enter the username and password yo                                                                                                    |
| Nap Fortich                                                                                                    | your account.                                                                                                    |
| Example Construction Services                                                                                                    | Password                                                                                                    |
| nap.fortich@exampleconstruction.com                                                                                                    | LOGIN                                                                                                    |
| 518 245 2368                                                                                                    | Need Help?                                                                                                    |
| Payment Method                                                                                                    | The BidNet Directs Support Department i<br>EST.<br>& 800-835-4603<br>support@bidnet.com                                                                                                    |

# Sample Email

P: 800-835-4603 HOME

nk below to finalize vour

ation

end that you verify and "My Account" section

epartment at 800-835-4603 ST

| Activation                                                                                    |
|-----------------------------------------------------------------------------------------------|
| Please enter the username and password you chose during your registration in order to activat |
| your account.                                                                                 |
| Username                                                                                      |
| Password                                                                                      |
|                                                                                               |
| LOGIN                                                                                         |
| Need Help?                                                                                    |
| The BidNet Direct's Support Department is available Monday-Friday from 8:00 am to 8:00 pr     |
| EST.                                                                                          |
|                                                                                               |
| 2 800-835-4603                                                                                |
| is support@bidnet.com                                                                         |

### **Category Code Selection**

- Upon your initial login, you will be asked to select the category codes of the products or services your company offers
- Search by keyword & select all the codes that apply
- This information is used:
  - For automatic email notifications when you match with new solicitations
  - In your company profile for buyers to search & find by product/service requirements
  - For any "invitation" to bid manually requested by buyers

| Categories | Selected (3)                                                                                                    |         |   |
|------------|----------------------------------------------------------------------------------------------------|---------|---|
| ✓ 155      | BUILDINGS AND STRUCTURES: FABRICATED AND PREFABRICATED                                                                                                    |         | Û |
| 15500      | BUILDINGS AND STRUCTURES: FABRICATED AND PREFABRICATED                                                                                                    |         | Ŵ |
| ✓ 918      | CONSULTING SERVICES                                                                                                    |         | Ŵ |
| 91800      | CONSULTING SERVICES                                                                                                    |         | Ŵ |
| 91819      | Buildings, Structures and Components Consulting<br>Buildings, Structures and Components Consulting                                                                                 |         | Û |
| Categories |                                                                                                    | Consult | Q |
| ✓ 905      | AIRCRAFT AND AIRPORT OPERATIONS SERVICES                                                                                                    |         |   |
| 90528      | Aviation Analytical Studies Including Surveys (See 918-12 for <mark>Consulting</mark> )<br>Aviation Analytical Studies Including Surveys (See 918-12 for <mark>Consulting</mark> ) |         |   |
| ✓ 911      | CONSTRUCTION AND UTILITIES, HIGHER EDUCATION                                                                                                    |         |   |
| 91158      | C.I.P., Special Consultants<br>C.I.P., Special Consultants                                                                                                    |         |   |
| V 918      | CONSULTING SERVICES                                                                                                    |         |   |

## **Additional Information**

- Additional information such as your type of business structure, and any DBE or other certification will be asked
- You may also upload your W-9 form directly to your company profile (agencies prefer this)
- This information is used:
  - In your company profile for buyers to search & find by particular types of businesses
  - For any "invitation" to bid manually requested by buyers

| Buileas Structure  Patienes Structure Buileas Structure Buileas St | Business Structure*  Public Corporation Public Corporation Public Corporation Public Corporation Public Corporation Public Corporation Public Corporation Public Contractor/Sole Proprietor Public Contractor/Sole Proprietor Public Contractor/Sole               | 1 - Category Selection                                                                                                    | 2 - Additional Information                                                   | 3 - Confirmation                         |  |
|----------------------------------------------------------------------------------------------------|----------------------------------------------------------------------------------------------------|----------------------------------------------------------------------------------------------------|------------------------------------------------------------------------------|------------------------------------------|--|
| Pivale Corporation © small   Partnership Minority Owned   Quest LLP Ownan Owned   Individual/independent Contractor/Sole Proprietor © lasabled   Ownan Owned © lasabled   Ownen Owned © lasabled   O organization © lasabled   O organization exempt under Sec Sol 1(a) © listorically Underutifized Business (toot ed in a HUB Zone)   O ther © listorically Underutifized Business (toot ed in a HUB Zone)   O ther © listorically Underutifized Business (toot ed in a HUB Zone)   O ther © listorically Underutifized Business (toot coated in a HUB Zone)   O ther © listorically Underutifized Business (toot coated in a HUB Zone)   O ther © listorically Idea villed Business (toot coated in a HUB Zone)   O ther © listorically Idea villed Business (toot coated in a HUB Zone)   O ther © listorically Idea villed Business (toot coated in a HUB Zone)   O ther © listorically Idea villed Business (toot coated in a HUB Zone)   O ther © listorically Idea villed Business (toot coated in a HUB Zone)   O ther © listorically Idea villed Business (toot coated in a HUB Zone)   Native American © listorical Isoo   119 50 © listorical Isoo   Y es No   Ary other MDBE Certifications?* Yes   No No   Native American No   No No   No hole No                                                                                                    | Public Corporation © small   Pattnership Minotity Owned   Quotan Dwned © wonnan Owned   Individual/independent Contractor/Sole Proprietor © istabled   Individual/independent Contractor/Sole Proprietor © istabled   Owner Ethnicity © istabled   Organization exempt under Sec Sol (a) © istabled   Other ■ Historically Underutified Business (focated in a HUB Zone)   Other ■ Historically Underutified Business (focated in a HUB Zone)   Other ■ Historically Underutified Business (focated in a HUB Zone)   © istabled ■ istorically Underutified Business (focated in a HUB Zone)   © ther ■ Bistorically Underutified Business (focated in a HUB Zone)   © ther ■ Bistorically Underutified Business (focated in a HUB Zone)   © istabled ■ istorically Ethnicity   © sub-Continent Asian Asian Indian Indian) ■ attact Asian Indian Indian)   African American/Black ■ attact Asian Indian Indian)   Alpholow We form Is your company a registered MDBE through the state of Florida?*   Yes No   Norder MDBE Certifications?* Yes   No Norder MDBE Certifications?*   Yes No                                                                                                    | Business Structure*                                                                                                    | Business Type                                                                |                                          |  |
| Private corporation Partnership Partnership Partnersh  | Private Corporation arge   Private Score Minority Owned   Li Cu r LP Woman Owned   Individual/Independent Contractor/Sole Proprietor Disabid   Outre truture Disabid   Organization Disadvantaged   Organization exempt under Sec 501 (a) Historically Underutilized Business (located in a HUB Zone)   Historically Ulack College or University   Other   Owner Ethnicity   Caucasian   Historically Ulack College or University   Other   Whet American Obtained Stabiled Since* Its your company a registered MDBE through the state of Florida?*   Yes   No other MDBE Certifications?*   Yes   No                                                                                                    | Public Corporation                                                                                                    | ✓ Small                                                                      |                                          |  |
| Partnership Winority Owned   ILL Cru LL Cru LL                                         | Partnership Minority Owned   IL Lic Cu LL Cor LLP Ownan Owned   I dividual/Independent Contractor/Sole Proprietor Disabled   Joint Venture Disabled   Owner Poffit Organization Disabled   Organization exempt under Sec 501 (a) Historically Underrutilized Business (not located in a HUB Zone)   Historically Underrutilized Business (not located in a HUB Zone)   Historically Underrutilized Business (not located in a HUB Zone)   Historically Underrutilized Business (not located in a HUB Zone)   Historically Black College or University   Other    Sub-Continent Asian (Asian Indian)    Asian Azian Pacific   Subi-Continent Asian (Asian Indian)   Asian Azian Pacific   Subi-Continent Asian (Asian Indian)   Asian Azian Pacific   11959   Yes   Nutive American   Is your company a registered MDBE through the state of Florida?*   Yes   No other MDBE Certifications?*   Yes   No other MDBE Certifications?*   No other MDBE Certifications?*   No other MDBE Certifications?*   No other MDBE Certifications?*                                                                                                    | Private Corporation                                                                                                    | Large                                                                        |                                          |  |
|                                                                                                    | LLC P Woman Owned   Individual/individual/independent Contractor/Sole Proprietor Disabled   Joint Venture Disabled   Organization Disabled   Organization exempt under Sec 501 (a) Historically Underutilized Business (locitated in a HUB Zone)   Historically Underutilized Business (locitated in a HUB Zone)   Historically Underutilized Business (not located in a HUB Zone)   Historically Underutilized Business (not located in a HUB Zone)   Historically Underutilized Business (not located in a HUB Zone)   Historically Black College or University   Other     Vomer Ethnicity  Caucuasian  Sub-Continent Asian (Asian Indian)  Historically Black Solice*  Dots  Sub-Continent Asian (Asian Indian)  Historically Underutilized Since*  Sub-Continent Asian (Asian Indian)  Historically Underutilized Since*  Sub-Continent Asian (Asian Indian)  Historically Underutilized Since*  Sub-Continent Asian (Asian Indian)  Historically Underutilized Since*  Sub-Continent Asian (Asian Indian)  Historically Underutilized Since*  Sub-Continent Asian (Asian Indian)  Historically Underutilized Since*  Sub-Continent Asian (Asian Indian)  Historically Underutilized Since*  Sub-Continent Asian (Asian Indian)  Historically Underutilized Since*  Sub-Continent Asian (Asian Indian)  Historically Underutilized Since*  Number of Employees  Asian/Asian Asian/Asian Asian  Asian/Asian Asian  Asian/Asian Asian  Asian Asian Asian Asian  Asian Asian Asian Asian  Asian Asian Asian Asian  Asian Asian Asian  Asian Asian Asian  Asian Asian Asian  Asian Asian  Asian Asian  Asian Asian  Asian Asian  Asian Asian  Asian Asian  Asian Asian  Asian  Asian Asian  Asian  Asian  Asian  Asian  Asian  Asian  Asian  Asian  Asian  Asian  Asian  Asian  Asian  Asian  Asian  Asian  Asian  Asian  Asian  Asian  Asian  Asian  Asian  As                                                                                                    | Partnership                                                                                                    | Minority Owned                                                               |                                          |  |
| Individual/Independent Contractor/Sole Proprietor Veteran Owned   Non-Profit Organization Disadvantaged   Government Agency Service Disabled   Organization Historically Undervuilized Business (located in a HUB Zone)   Historically Undervuilized Business (not located in a HUB Zone)   Historically Older Vullized Business (not located in a HUB Zone)   Historically Oldervuilized Business (not located in a HUB Zone)   Historically Oldervuilized Business (not located in a HUB Zone)   Historically Oldervuilized Business (not located in a HUB Zone)   Historically Oldervuilized Business (not located in a HUB Zone)   Historically Oldervuilized Business (not located in a HUB Zone)   Historically Oldervuilized Business (not located in a HUB Zone)   Other   Other   Other   Other   Other   Other   Other   Other   Other   Other   Other   Other   Other   Other   Other   Other   Other   Other   Subio-Ontinent Asian Indian) Other Other Other Other Other Other Other Other Other Other Other Other Other Other Other Other Other Other Other Other Other Other Other Other Other Other Other Other Other Other Other Other Other Other Other Other Other Other Other Other Other Other Othe                                                                                                    | Individual/Independent Contractor/Sole Proprietor Veteran Owned Owner Ethnicity Other Other Other Bisorically Undervuilized Business (located in a HUB Zone) Historically Undervuilized Business (not located in a HUB Zone) Historically Black College or University Other Other Other Other Disoricality of the state of Florida?* Yes No No No                                                                                                    | ✓ LLC or LLP                                                                                                    | Woman Owned                                                                  |                                          |  |
| Unit Venture Disabled   Own-Profit Organization Disabled   Gevernment Agency Service Disabled   Other Historically Underutilized Business (located in a HUB Zone)   Historically Underutilized Business (not located in a HUB Zone)   Historically Underutilized Business (not located in a HUB Zone)   Historically Underutilized Business (not located in a HUB Zone)   Historically Underutilized Business (not located in a HUB Zone)   Historically Underutilized Business (not located in a HUB Zone)   Historically Underutilized Business (not located in a HUB Zone)   Historically Underutilized Business (not located in a HUB Zone)   Historically Underutilized Business (not located in a HUB Zone)   Historically Underutilized Business (not located in a HUB Zone)   Historically Underutilized Business (not located in a HUB Zone)   Historically Underutilized Business (not located in a HUB Zone)   Historically Underutilized Business (not located in a HUB Zone)   Historically Underutilized Business (not located in a HUB Zone)   Historically Underutilized Business (not located in a HUB Zone)   Number of Employees*   Etablished Since*   11 to S0   V:P   2 Upload W-9 form   Is your company a registered MDBE through the state of Florida?*   Yes   No   Any other MDBE Certifications?*   Yes   No                                                                                                    | I on verter de ganization exempt under Sec 501 (a) Other Other <td>Individual/Independent Contractor/Sole Proprietor</td> <td>Veteran Owned</td> <td></td> <td></td>                                                                                                    | Individual/Independent Contractor/Sole Proprietor                                                                                                    | Veteran Owned                                                                |                                          |  |
| Non-Profit Organization   Organization exempt under Sec 501 (a)   Other     Concer Ethnicity Other Other Other Other Other Other Other Other Other Other Other Display-tantaged Other Other Other Other Other Display-tantaged Other Other<                                                                                                    | Non-Profit Organization   Organization   Organization exempt under Sec 501 (a)   Other     Owner Ethnicity     Historically Underutilized Business (not located in a HUB Zone)     Historically Black College or University     Other     Owner Ethnicity     Other     Owner Ethnicity     Other     Other     Owner Ethnicity     Other     Other     Owner Ethnicity     Other     Owner Ethnicity     Owner Ethnicity     Owner Ethnicity     Owner Ethnicity     Owner Ethnicity        Owner Ethnicity     Owner Ethnicity              Owner Ethnicity </td <td>Joint Venture</td> <td>Disabled</td> <td></td> <td></td>                                                                                                    | Joint Venture                                                                                                    | Disabled                                                                     |                                          |  |
| G overment Agency   G of service Disabled Service Disabled Business (located in a HUB Zone)   Historically Moderutilized Business (not located in a HUB Zone)   Historically Underutilized Business (not located in a HUB Zone)   Historically Black College or University   Other  Owner Ethnicity   Historically Holderutilized Business (not located in a HUB Zone)   Historically Black College or University   Other  Owner Ethnicity   Aslan/Aslan Pacific   Aslan/Aslan Pacific   Sub-Continent Asian (Asian Indian)   Historically Black College or University   Other  Number of Employees* Established Since* 110:50                                                                                                    | G overment Agency  G organization exempt under Sec 501 (a) G organization exempt under Sec 501 (a) Historically Underutilized Business (not located in a HUB Zone) Historically Underutilized Business (not located in a HUB Zone) Historically Black College or University Other Gower Ethnicity Gaucasian Historically Hastorically Black College or University Other Gower Ethnicity Gaucasian Historically Additional American/Black Asian/Asian Pacific Sub-Continent Asian (Asian Indian) Attive American Other Gemei Etablished Since* 1110 50 User Lybload W-9 form I syour company a registered MDBE through the state of Florida?* Yes No Any other MDBE Certifications?* Yes No                                                                                                    | Non-Profit Organization                                                                                                    | Disadvantaged                                                                |                                          |  |
| Ordanization exempt under Sec 501 (a)     Other     Other     Historically Underutilized Business (located in a HUB Zone)     Historically Underutilized Business (no cated in a HUB Zone)     Historically Underutilized Business (no cated in a HUB Zone)     Historically Underutilized Business (no cated in a HUB Zone)     Historically Underutilized Business (no cated in a HUB Zone)     Historically Underutilized Business (no cated in a HUB Zone)     Historically Underutilized Business (no cated in a HUB Zone)     Historically Underutilized Business (no cated in a HUB Zone)     Other     Other     Other     Other     Other     Other     Other     Other     Other     Native American     Native American     Native American     Native American     11 to 50     2005     Number of Employees*     Established Since*     11 to 50     20 pload W-9 form     Is your company a registered MDBE through the state of Florida?*     Yes     No     Any other MDBE Certifications?*     Yes     No     Cancel     State                                                                                                    | Ordarization exempt under Sec 501 (a) □ Historically Underutilized Business (located in a HUB Zone)   Other □ Historically Underutilized Business (not located in a HUB Zone)   □ Historically Underutilized Business (not located in a HUB Zone)   ■ Historically Underutilized Business (not located in a HUB Zone)   ■ Historically Underutilized Business (not located in a HUB Zone)   ■ Historically Underutilized Business (not located in a HUB Zone)   ■ Historically Underutilized Business (not located in a HUB Zone)   ■ Historical Historical Historical Historical Historical Historical Historical Historical Historical Historical Historical Historical Historical Historical Historical His                                                                                                    | Government Agency                                                                                                    | Service Disabled                                                             |                                          |  |
| □ Other □ Historically Underrutilized Business (not located in a HUB Zone)   □ Other     Owner Ethnicity   □ Other   Owner Ethnicity   □ Other     ◇ Asian/Asian Pacific   □ Sub-Continent Asian (Asian Indian)   △ African American/Black   ○ Other     Number of Employees*   ■ Isour company a registered MDBE through the state of Florida?*     ● No   Any other MDBE Certifications?*   ● No     Any other MDBE Certifications?*   ● No     Cancel     Suppose     Cancel                                                                                                    | □ Other □ Istorically Underutilized Business (not located in a HUB Zone)   □ Other   Owner Ethnicity   □ Caucasian   □ Historically Black College or University   □ Other   Ø Aslan/Aslan Pacific   Sub-Continent Asian (Asian Indian)   □ African AmericanBlack   □ Number of Employees*   Established Since*   110 50   ✓ Vois   ▲ Upload W-9 form   Is your company a registered MDBE through the state of Florida?*    ○ Yes   ● No   Any other MDBE Certifications?*    ● Yes                                                                                                    | Organization exempt under Sec 501 (a)                                                                                                    | Historically Underutility                                                    | zed Business (located in a HUB Zone)     |  |
| □ Histofically Black College or University   □ Other   □ Caucasian   □ Hispanic   ③ Asian/Asian Pacific   ○ Sub-Continent Asian (Asian Indian)   □ African American/Black   □ Nuther of Employees*   ■ Nuther of Employees*   ■ Suport company a registered MDBE through the state of Florida?*   ○ Yes   ● No     Any other MDBE Certifications?*   ● No     Cancel     Save                                                                                                    | I Historically Black College or University   Other     Other     Asian/Asian Pacific   Asian/Asian Indian)   African American/Black   Number of Employees*   Established Since*   11 to 50   2005   We 9   ▲ Upload W-9 form   Is your company a registered MDBE through the state of Florida?*      Yes   No     Any other MDBE Certifications?*    Yes   No                                                                                                    | Other                                                                                                    | <ul> <li>Historically Underutility</li> </ul>                                | zed Business (not located in a HUB Zone) |  |
| Other<br>Owner Ethnicity<br>□ Asian/Asian Pacific<br>□ Sub-Continent Asian (Asian Indian)<br>□ Asian/Asian Pacific<br>□ Sub-Continent Asian (Asian Indian)<br>□ Asian/Asian Pacific<br>□ Asian/Asian Pacific<br>□ Asian/Asian Pacific<br>□ Asian/Asian Pacific<br>□ Other<br><b>Number of Employees*</b> Established Since*<br>11 to 50 v 2005<br>W-9<br>2 Upload W-9 form Is your company a registered MDBE through the state of Florida?*<br>□ Yes<br>□ No<br>Any other MDBE Certifications?*<br>□ Yes<br>□ No<br>Cancel Save                                                                                                    | Owner Ethnicity<br>Caucasian<br>Hispanic<br>Asian/Asian Pacific<br>Sub-Continent Asian (Asian Indian)<br>African American/Black<br>Native American<br>Other<br>Vumber of Employees* Established Since*<br>11to 50 v 2005<br>W-9<br>★ Upload W-9 form Is your company a registered MDBE through the state of Florida?*<br>Ves<br>No<br>Any other MDBE Certifications?*<br>Ves<br>No                                                                                                    |                                                                                                    | Historically Black Coll                                                      | lege or University                       |  |
| Owner Ethnicity   Caucasian   Hispanic   Aslain/Asian Pacific   Sub-Continent Asian (Asian Indian)   African American/Black   Native American   Other     Number of Employees*    Established Since*     11 to 50         Sup Continent Asian (Asian Indian)     Asian/Asian Pacific        Native American     Other     Number of Employees*         Sup Continent Asian (Asian Indian)     Asian/Asian Pacific        Native American           Vibro of Employees*    Established Since*                                                                                                    <                                                                                                    | Owner Ethnicity   Caucasian   Hispanic   Asian/Asian Pacific   Sub-Continent Asian (Asian Indian)   African American/Black   Native American   Other     Number of Employees*    Established Since*   11 to 50     Supload W-9 form     Is your company a registered MDBE through the state of Florida?*      Yes   No     Any other MDBE Certifications?*      Yes   No     Any other MDBE Certifications?*      Yes     No     Any other MDBE Certifications?*      Yes     No     Any other MDBE Certifications?*      Yes     No     Any other MDBE Certifications?*      Yes     No     Any other MDBE Certifications?*      Yes     No     Any other MDBE Certifications?*      No     Any other MDBE Certifications?*                                                                                                    |                                                                                                    | Other                                                                        |                                          |  |
| Caucaian<br>Hispanic<br>Sub-Continent Asian (Asian Indian)<br>African American/Black<br>Native American<br>Other<br>Number of Employees*<br>Established Since*<br>11 to 50<br>W-9<br>2 Upload W-9 form<br>Is your company a registered MDBE through the state of Florida?*<br>Yes<br>No<br>Any other MDBE Certifications?*<br>Yes<br>No<br>Cancel Save                                                                                                    | Caucaian<br>☐ Hispanic<br>③ Asian/Asian Pacific<br>Sub-Continent Asian (Asian Indian)<br>☐ African American/Black<br>Number of Employees* Established Since*<br>11to 50                                                                                                    | Owner Ethnicity                                                                                                    |                                                                              |                                          |  |
| Cancel Save                                                                                                    | Cancel S                                                                                                    | Caucasian                                                                                                    |                                                                              |                                          |  |
| A slan Aslan Pacific<br>A slan Aslan Pacific<br>Sub-Continent Aslan (Aslan Indian)<br>A frican American/Black<br>Number of Employees* Established Since*<br>11 te 50 2005<br>W-9<br>≵ Upload W-9 form Is your company a registered MDBE through the state of Florida?*<br>Yes<br>No<br>Any other MDBE Certifications?*<br>Yes<br>No<br>Save                                                                                                    | A sian/Asian Pacific<br>A sian/Asian Pacific<br>Sub-Continent Asian (Asian Indian)<br>A frican American/Black<br>Number of Employees* Established Since*<br>11 to 50 2005<br>W-9<br>▲ Upload W-9 form Is your company a registered MDBE through the state of Florida?*<br>Any other MDBE Certifications?*<br>Yes<br>No<br>Any other MDBE Certifications?*<br>Yes<br>No                                                                                                    | Hispanic                                                                                                    |                                                                              |                                          |  |
| Sub-Continent Asian (Asian Indian)   African American/Black   Number of Employees*   Established Since*   11 to 50   V-9   ▲ Upload W-9 form   Is your company a registered MDBE through the state of Florida?*    Yes   No   Any other MDBE Certifications?*   Yes   No     Any other MDBE Certifications?*   Yes     No     Any other MDBE Certifications?*     Yes     No     Any other MDBE Certifications?*     Yes     No     Any other MDBE Certifications?*     Yes     No     Cancel                                                                                                    | Sub-Content Asian Indian)<br>African American/Black<br>Number of Employees* Established Since*<br>11 to 50 ✓ 2005<br>W-9<br>★ Upload W-9 form Is your company a registered MDBE through the state of Florida?*<br>Yes<br>No<br>Any other MDBE Certifications?*<br>Yes<br>No                                                                                                    | Asian/Asian Pacific                                                                                                    |                                                                              |                                          |  |
| Cancel Save                                                                                                    | Cancel Side Contractions (cloud match)<br>African American/Black<br>Native American<br>Other<br>Number of Employees* Established Since*<br>11 to 50 ✓ 2005<br>W-9<br>▲ Upload W-9 form Is your company a registered MDBE through the state of Florida?*<br>Yes<br>No<br>Any other MDBE Certifications?*<br>Yes<br>No                                                                                                    | Sub-Continent Asian (Asian Indian)                                                                                                    |                                                                              |                                          |  |
| Native American   Other     Number of Employees*   Established Since*     11 to 50     2005     W-9     * Upload W-9 form     Is your company a registered MDBE through the state of Florida?*      Yes   No     Any other MDBE Certifications?*      Yes     No     Cancel     Save                                                                                                    | Native American   Other     Number of Employees*   It to 50     2005   W-9       2Upload W-9 form   Is your company a registered MDBE through the state of Florida?*       Yes   No     Any other MDBE Certifications?*      Yes     No     Cancel                                                                                                    |                                                                                                    |                                                                              |                                          |  |
| Other         Number of Employees*       Established Since*         11 to 50       2005         W-9       2005         ▲ Upload W-9 form       Is your company a registered MDBE through the state of Florida?*         ○ Yes       No         Any other MDBE Certifications?*       Yes         ○ No       No         Save       Cancel                                                                                                    | Other         Number of Employees*       Established Since*         11to 50       2005         W-9         ▲ Upload W-9 form       Is your company a registered MDBE through the state of Florida?*         Yes         No         Any other MDBE Certifications?*         Yes         No         Any other MDBE Certifications?*         Yes         No                                                                                                    | African American/Black                                                                                                    |                                                                              |                                          |  |
| Number of Employees* It to 50 Established Since* 2005 W-9 Upload W-9 form Is your company a registered MDBE through the state of Florida?* Yes No Any other MDBE Certifications?* Yes No Cancel Save                                                                                                    | Number of Employees*  I1 to 50  W-9  ▲ Upload W-9 form  Is your company a registered MDBE through the state of Florida?*  Yes  No  Any other MDBE Certifications?*  Yes  No  Cancel State                                                                                                    | African American/Black                                                                                                    |                                                                              |                                          |  |
| 11 to 50 v 2005<br>W-9 ▲Upload W-9 form Is your company a registered MDBE through the state of Florida?*  Yes  No Any other MDBE Certifications?*  Yes  No Cancel Save                                                                                                    | 11 to 50 2005<br>W-9<br>▲ Upload W-9 form Is your company a registered MDBE through the state of Florida?*<br>Yes<br>No<br>Any other MDBE Certifications?*<br>Yes<br>No<br>Cancel State of Florida State of Florida State of Flo | African American/Black Native American Other                                                                                                    |                                                                              |                                          |  |
| W-9<br>▲ Upload W-9 form Is your company a registered MDBE through the state of Florida?* Yes No Any other MDBE Certifications?* Yes No Cancel Save                                                                                                    | W-9<br>▲ Upload W-9 form Is your company a registered MDBE through the state of Florida?*<br>○ Yes<br>○ No<br>Any other MDBE Certifications?*<br>○ Yes<br>○ No<br>Cancel State of Florida?                                                                                                    | African American/Black Native American Other                                                                                                    | Established Since*                                                           |                                          |  |
| W-9 ▲ Upload W-9 form Is your company a registered MDBE through the state of Florida?* ○ Yes ③ No Any other MDBE Certifications?* ○ Yes ④ No Cancel Save                                                                                                    | W-9 ▲ Upload W-9 form Is your company a registered MDBE through the state of Florida?* ○ Yes ③ No Any other MDBE Certifications?* ○ Yes ④ No                                                                                                    | African American/Black Native American Other Number of Employees* 11 to 50                                                                                                    | Established Since*                                                           |                                          |  |
| Lypload W-9 form Is your company a registered MDBE through the state of Florida?*                                                                                                    | Lypload W-9 form Is your company a registered MDBE through the state of Florida?*     Yes     No Any other MDBE Certifications?*     Yes     No Cancel State                                                                                                    | African American/Black Atrive American Other Number of Employees* 11 to 50                                                                                                    | Established Since*                                                           |                                          |  |
| <ul> <li>Yes</li> <li>No</li> <li>Any other MDBE Certifications?*</li> <li>Yes</li> <li>No</li> </ul>                                                                                                    | <ul> <li>Yes</li> <li>No</li> <li>Any other MDBE Certifications?*</li> <li>Yes</li> <li>No</li> </ul>                                                                                                    | African American/Black Ative American Other Number of Employees* 11 to 50 W-9                                                                                                    | Established Since*                                                           |                                          |  |
| <ul> <li>No</li> <li>Any other MDBE Certifications?*</li> <li>Yes</li> <li>No</li> </ul>                                                                                                    | <ul> <li>No</li> <li>Any other MDBE Certifications?*</li> <li>Yes</li> <li>No</li> </ul>                                                                                                    | <ul> <li>African American/Black</li> <li>Native American</li> <li>Other</li> <li>Number of Employees*</li> <li>11 to 50</li> <li>W-9</li> <li>↓ Upload W-9 form</li> <li>Is your company a regis</li> </ul>                                                                                  | Established Since*<br>2005<br>stered MDBE through the state of Florida?*     |                                          |  |
| Any other MDBE Certifications?*<br>• Yes<br>• No<br>Cancel Save                                                                                                    | Any other MDBE Certifications?* <ul> <li>Yes</li> <li>No</li> </ul>                                                                                                    | <ul> <li>African American/Black</li> <li>Native American</li> <li>Other</li> <li>Number of Employees*</li> <li>11 to 50</li> <li>W-9</li> <li>▲ Upload W-9 form</li> <li>Is your company a regis</li> <li>Yes</li> </ul>                                                                     | Established Since*<br>2005<br>stered MDBE through the state of Florida?*     |                                          |  |
| Any other MDBE Certifications?* <ul> <li>Yes</li> <li>No</li> </ul>                                                                                                    | Any other MDBE Certifications?*  Ves No Cancel                                                                                                    | African American/Black African American/Black Other Number of Employees* 11 to 50 W-9 Upload W-9 form Is your company a regis Yes No                                                                                                    | Established Since*<br>2005<br>stered MDBE through the state of Florida?*     |                                          |  |
| <ul> <li>○ Yes</li> <li>● No</li> </ul>                                                                                                    | ○ Yes<br>● No                                                                                                    | <ul> <li>African American/Black</li> <li>Native American</li> <li>Other</li> <li>Number of Employees*</li> <li>11 to 50</li> <li>W-9</li> <li>▲ Upload W-9 form</li> <li>Is your company a regis</li> <li>Yes</li> <li>No</li> </ul>                                                         | Established Since*<br>2005<br>stered MDBE through the state of Florida?*     |                                          |  |
| <ul> <li>No</li> <li>Cancel Save</li> </ul>                                                                                                    | <ul> <li>No</li> <li>Cancel</li> <li>State</li> </ul>                                                                                                    | <ul> <li>African American/Black</li> <li>Native American</li> <li>Other</li> <li>Number of Employees*</li> <li>11 to 50</li> <li>W-9</li> <li>▲ Upload W-9 form</li> <li>Is your company a regis</li> <li>Yes</li> <li>No</li> <li>Any other MDBE Certific</li> </ul>                        | Established Since*<br>2005<br>stered MDBE through the state of Florida?*     |                                          |  |
| Cancel                                                                                                    | Cancel                                                                                                    | <ul> <li>African American/Black</li> <li>Native American</li> <li>Other</li> <li>Number of Employees*</li> <li>11 to 50</li> <li>W-9</li> <li>▲ Upload W-9 form</li> <li>Is your company a regis</li> <li>Yes</li> <li>No</li> <li>Any other MDBE Certific</li> <li>Yes</li> </ul>           | Established Since*<br>2005<br>stered MDBE through the state of Florida?*     |                                          |  |
| Cancel                                                                                                    | Cancel                                                                                                    | <ul> <li>African American/Black</li> <li>Native American</li> <li>Other</li> <li>Number of Employees*</li> <li>11 to 50</li> <li>W-9</li> <li>Upload W-9 form</li> <li>Is your company a regis</li> <li>Yes</li> <li>No</li> <li>Any other MDBE Certific</li> <li>Yes</li> <li>No</li> </ul> | Established Since* 2005 stered MDBE through the state of Florida?* cations?* |                                          |  |
| Cancel Save                                                                                                    | Cancel                                                                                                    | <ul> <li>African American/Black</li> <li>Native American</li> <li>Other</li> <li>Number of Employees*</li> <li>11 to 50</li> <li>W-9</li> <li>Upload W-9 form</li> <li>Is your company a regis</li> <li>Yes</li> <li>No</li> <li>Any other MDBE Certifie</li> <li>Yes</li> <li>No</li> </ul> | Established Since*<br>2005<br>stered MDBE through the state of Florida?*     |                                          |  |
|                                                                                                    | ouncer                                                                                                    | African American/Black<br>Native American<br>Other<br>Number of Employees*<br>11 to 50<br>W-9<br>▲ Upload W-9 form<br>Is your company a regis<br>○ Yes<br>◎ No<br>Any other MDBE Certifie<br>○ Yes<br>◎ No                                                                                   | Established Since*<br>2005<br>stered MDBE through the state of Florida?*     |                                          |  |

## **Registration Complete!**

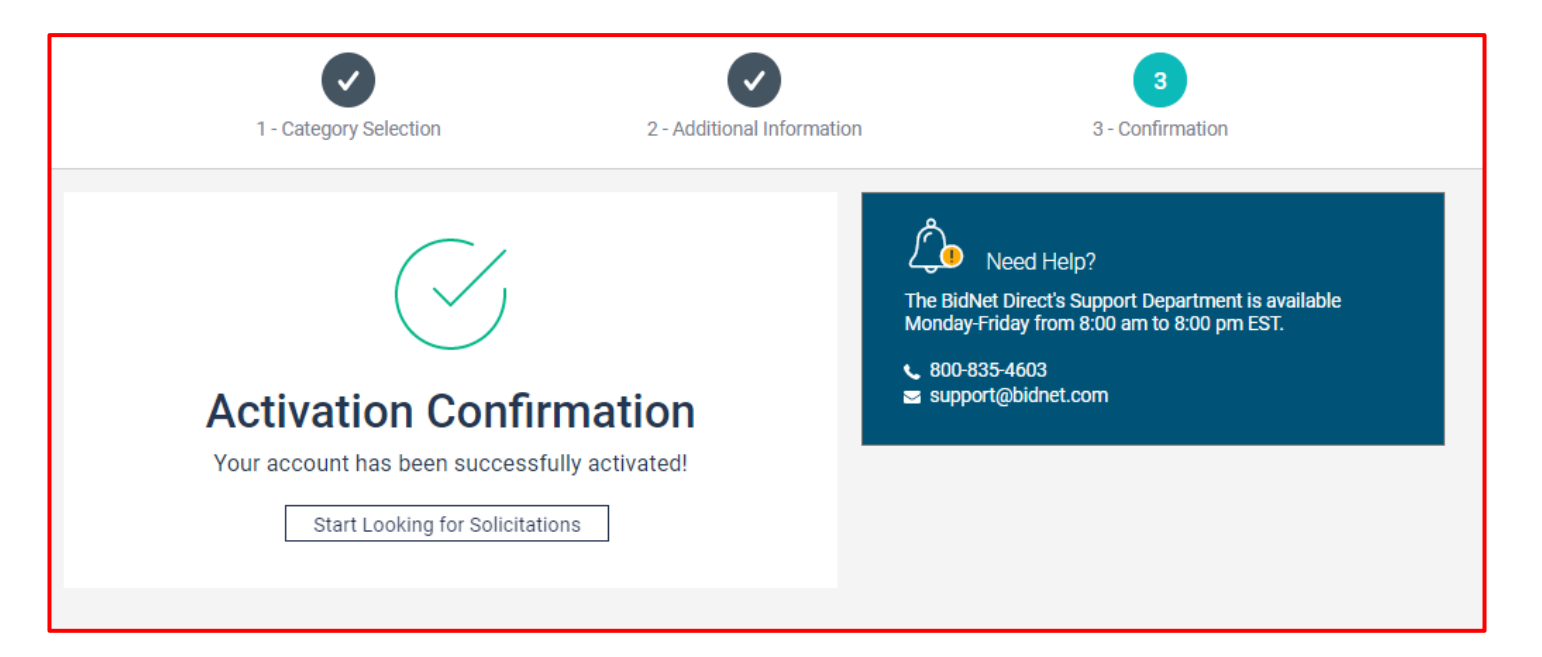

- Login and start looking for open solicitations from the Detroit Water & Sewerage Department
- If you selected Statewide or Federal Opportunities, new notifications of solicitations that match your profile will start immediately
- Need help registering or navigating the system? Contact the Bidnet Direct Vendor Support team at 800-835-4603, option 2 or email us at <u>support@bidnet.com</u>